# Vienmēr šeit, lai jums palīdzētu

Reģistrējiet savu preci un saņemiet atbalstu www.philips.com/welcome

Jautājumi?

Sazinieties ar Philips

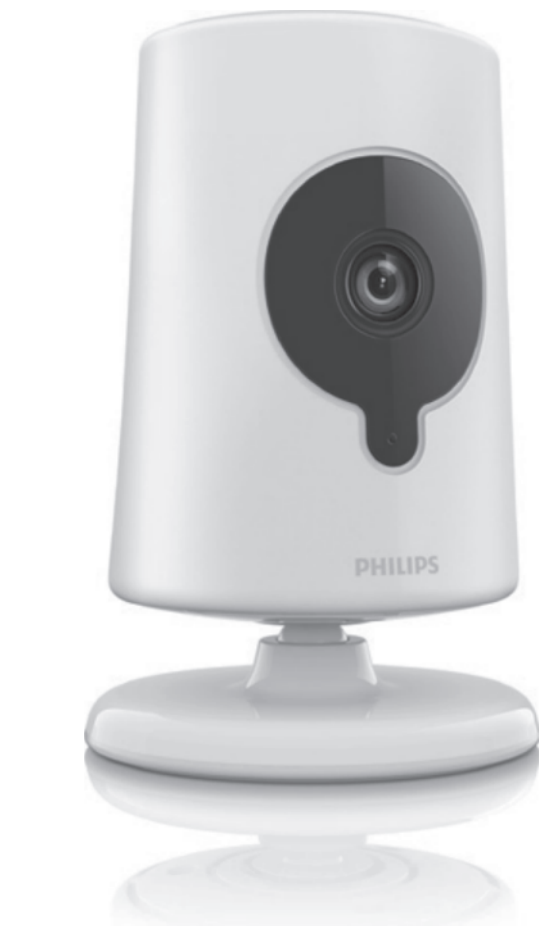

B120 Bērnu uzraudzības monitors

Lietošanas instrukcija

### PHILIPS

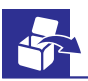

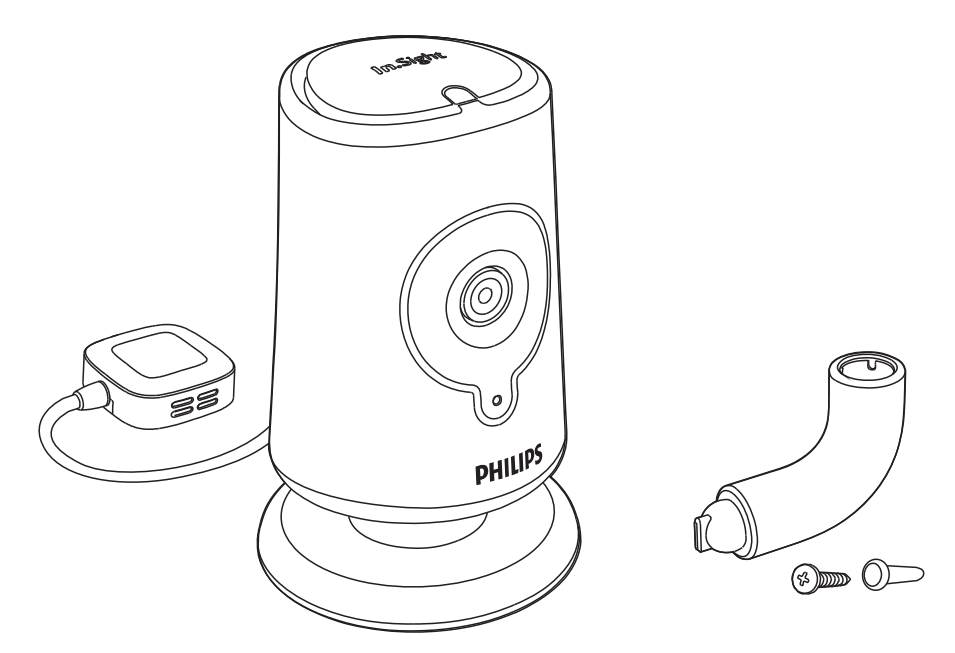

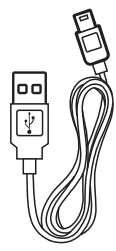

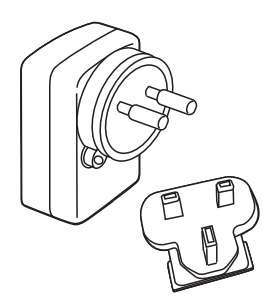

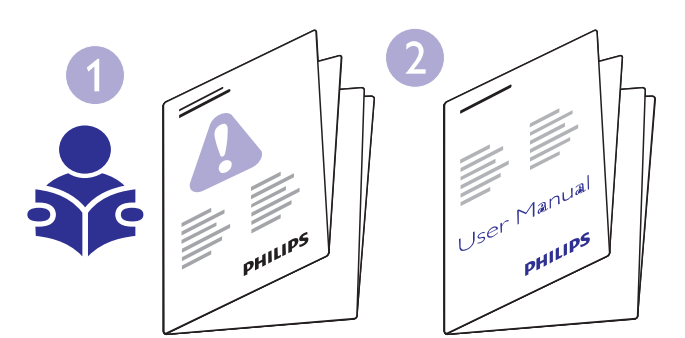

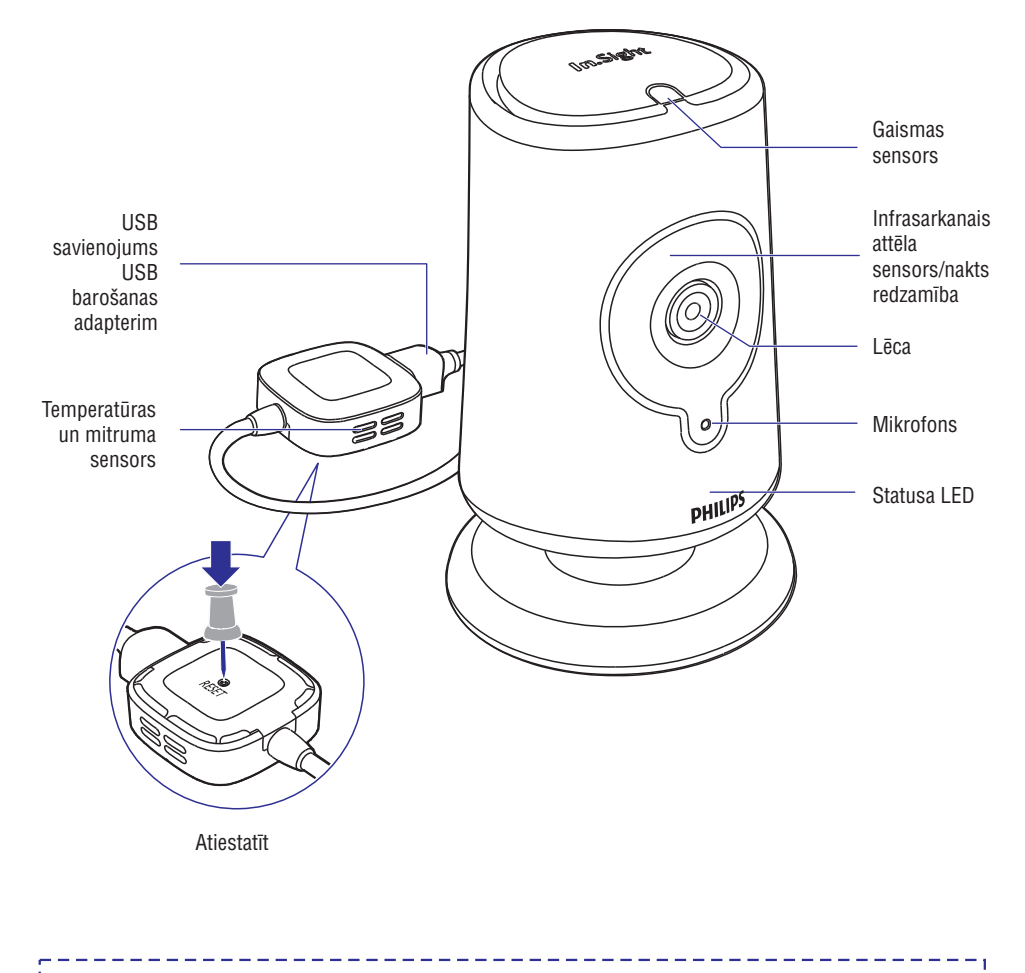

Šis bērnu uzraudzības monitors ir paredzēts kā palīglīdzeklis. Tas neaizstāj atbildīgu un pareizu pieaugušo uzraudzību, un to nedrīkst izmantot kā tādu.

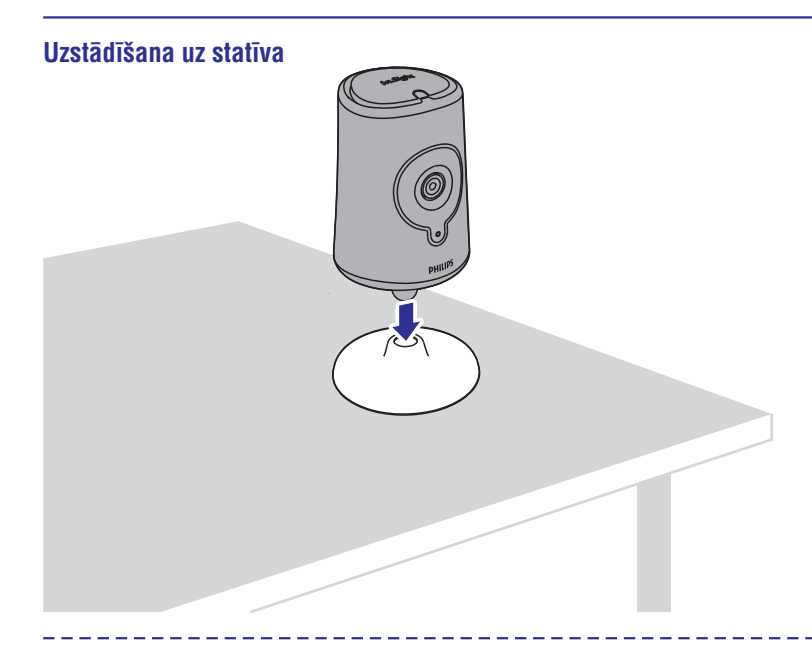

#### Stiprināšana pie sienas

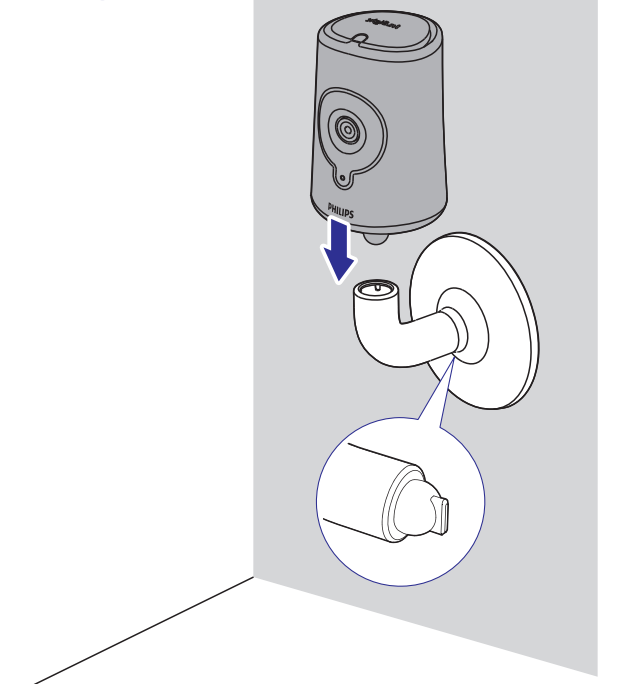

### Pirmās reizes iestatīšana

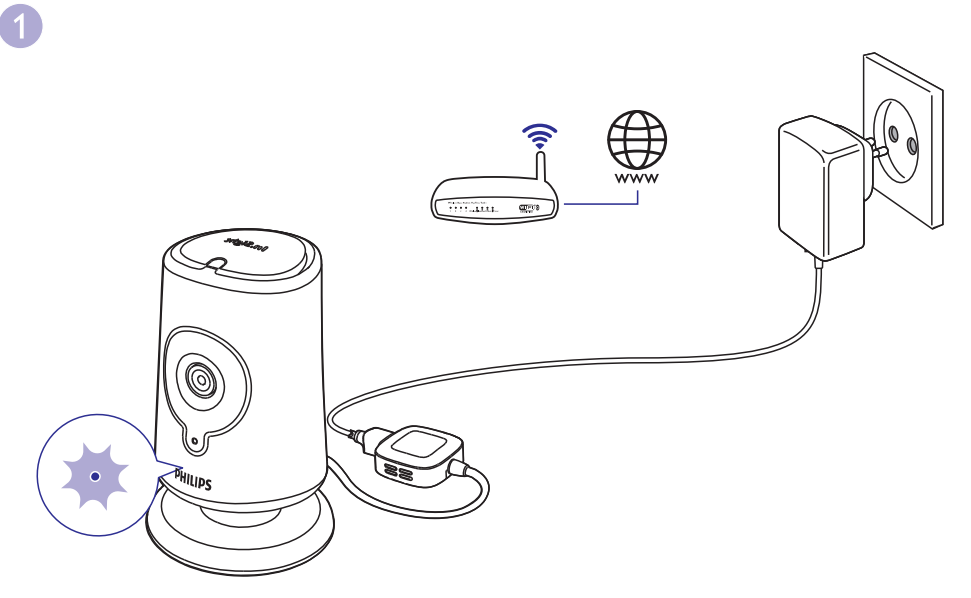

- 1. Pievienojiet bērnu uzraudzības monitoru barošanas padevei netālu no bezvadu maršrutētāja (rūtera).
- 2. Gaidiet, līdz sāk mirgot dzintarkrāsas gaismiņa.

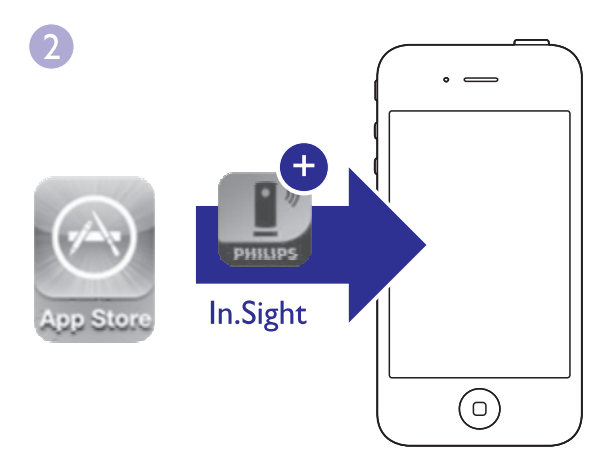

- Savā iPhone vai iPad dodieties uz "AppStore" un lejupielādējiet aplikāciju "Philips In.Sight".
- 2. Izveidojiet un piereģistrējieties savā lietotāja kontā.

## ... Pirmās reizes iestatīšana

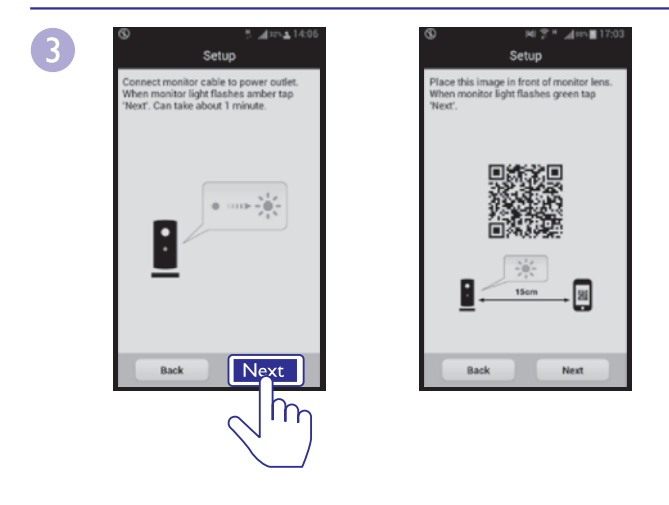

1. Ar "Philips In.Sight" palīdzību pievienojiet bērnu uzraudzības monitoru tam pašam bezvadu tīklam, kuram ir pievienots jūsu mobilais tālrunis.

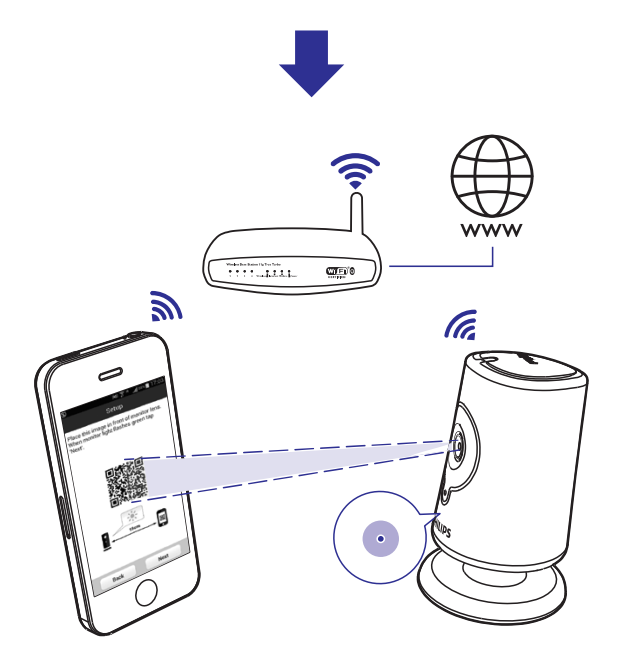

- Sekojot norādēm ekrānā, novietojiet QR koda attēlu pret bērnu uzraudzības monitora lēcu.
- Izpildiet ekrānā redzamos norādījumus, lai pabeigtu iestatīšanu. Kad savienojums ir pabeigts, vienmēr deg zaļā gaismiņa.

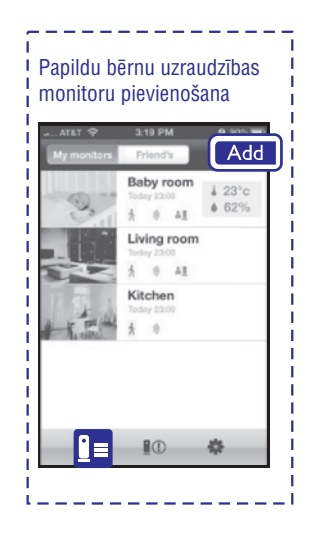

## Novietošana

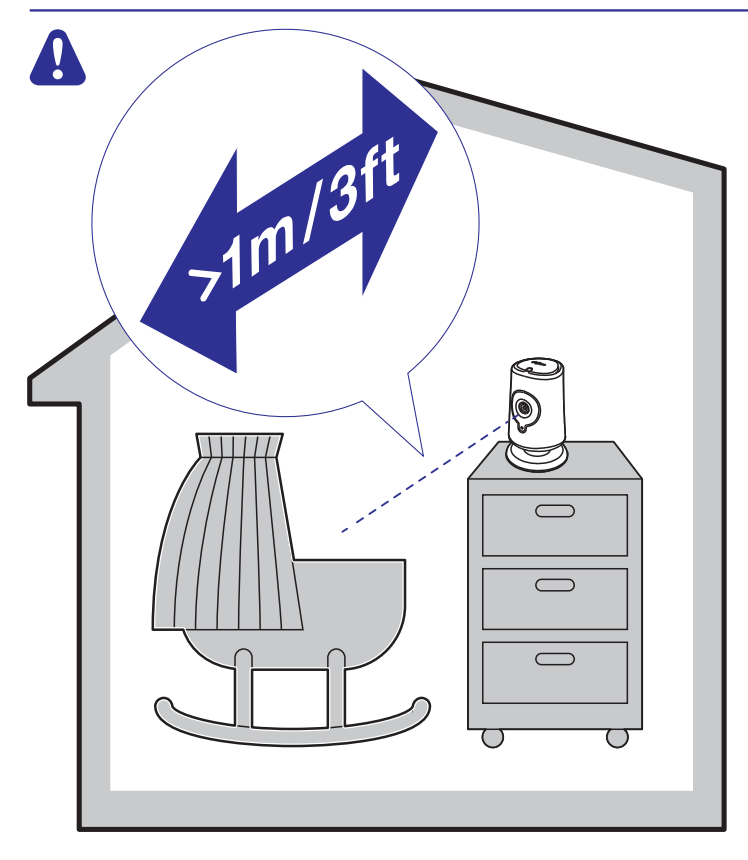

Novietojiet bērnu uzraudzības monitoru sava bērna istabā. Nekad neievietojiet un neiemontējiet monitoru bērna gultiņā vai rotaļu sētiņā.

## Skatieties vai klausieties, ko dara jūsu bērns

Izmantojot "**Philips In.Sight**" aplikāciju, savā iPhone vai iPad jūs varat skatīties vai klausīties, ko dara jūsu bērns. Pārliecinieties, vai esat pievienojis savu iPhone vai iPad bezvadu (Wi-Fi) vai 3G/4G mobilajam tīklam. Izmantojot 3G/4G pakalpojumus, jūsu operators var piemērot papildu samaksu.

Lai skatītos vai klausītos, ko dara jūsu bērns, interneta pārlūkā dodieties uz www.philips.com/insightwebview.

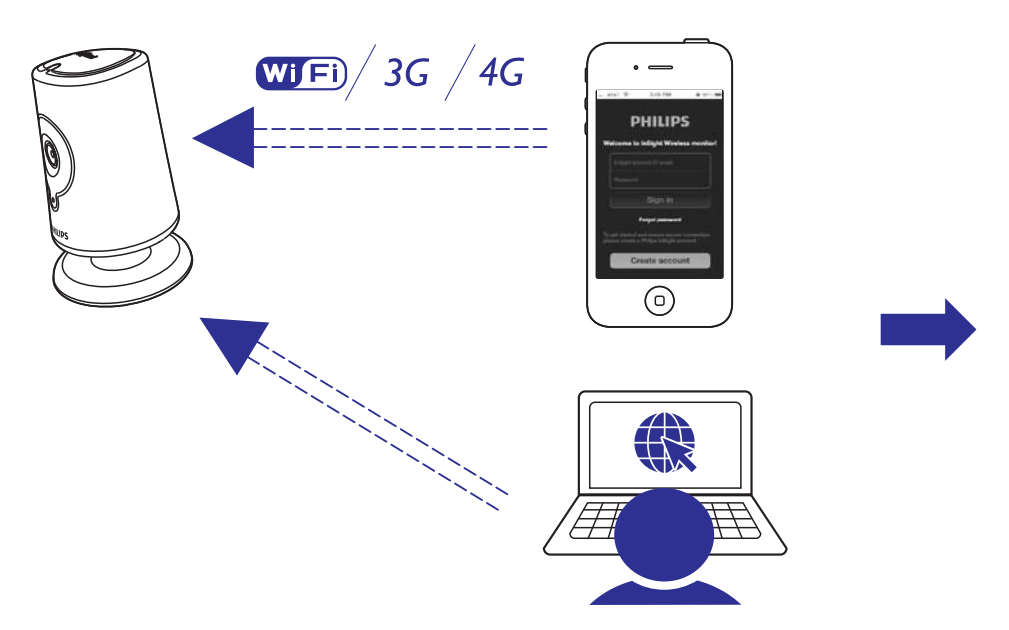

www.philips.com/insightwebview

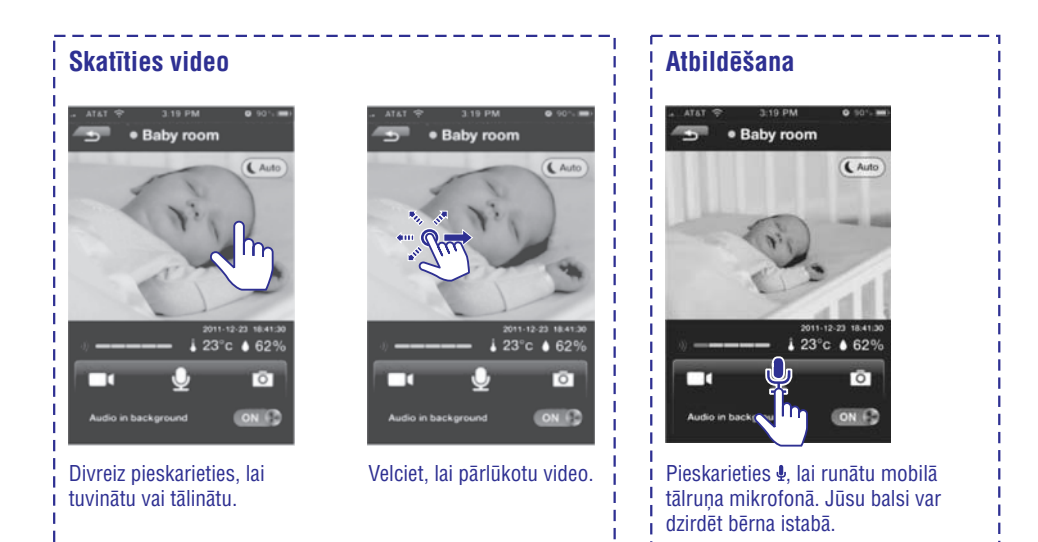

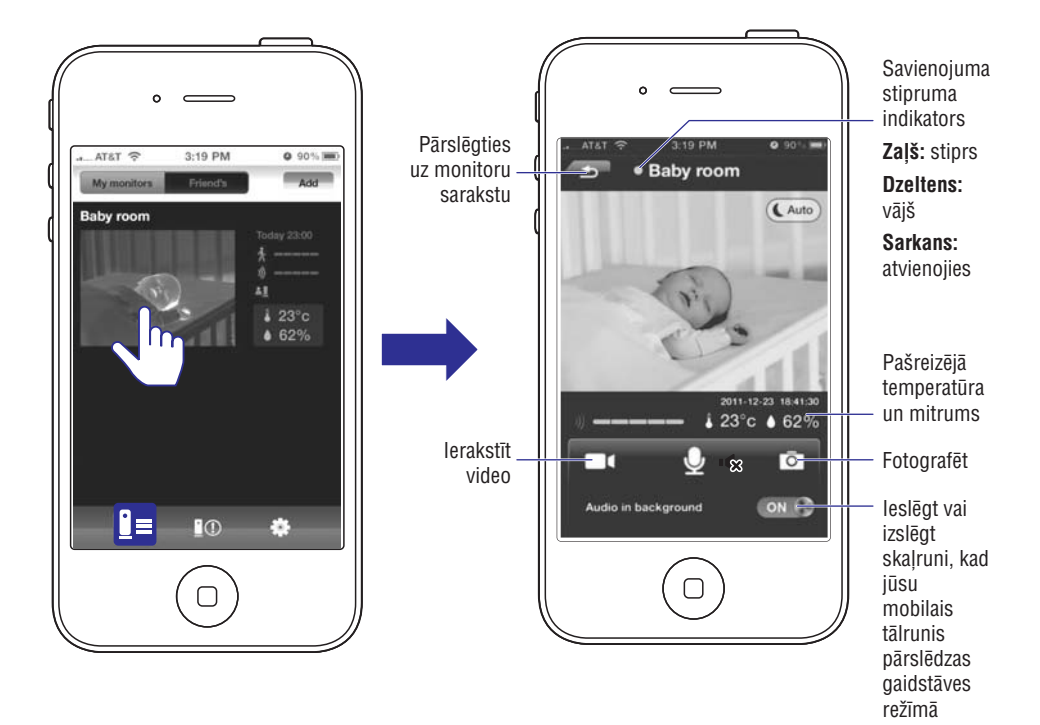

Nakts redzamība Baby room Baby room Baby room 6 T 1 I T I ī I 23°c ♦ 62% 23°c 🌢 62 23°c 🌢 62% I 0 Т õ Ō I I ON C ON C Audio in backgro Pieskarieties "On" Pieskarieties, lai atvērtu Kad nakts redzamības režīms T ir bijis ieslēgts 30 minūtes, tas iespēju joslu. (leslēgt), lai ieslēgtu nakts automātiski izslēdzas. redzamību.

### Trauksmes signālu iestatīšana

Ar kustības, skaņas un temperatūras brīdinājumiem bērnu uzraudzības monitors var jūs informēt par izmaiņām jūsu bērna istabā. Izvēlieties nepieciešamo jutības līmeni vai izmantojiet piedāvāto līmeni.

Lai izmantotu kustības brīdinājumu naktī, pārliecinieties, vai bērnu uzraudzības monitoram ir atbilstošs gaismas avots, lai uztvertu kustības.

### Trauksmes signālu funkcijas ieslēgšana

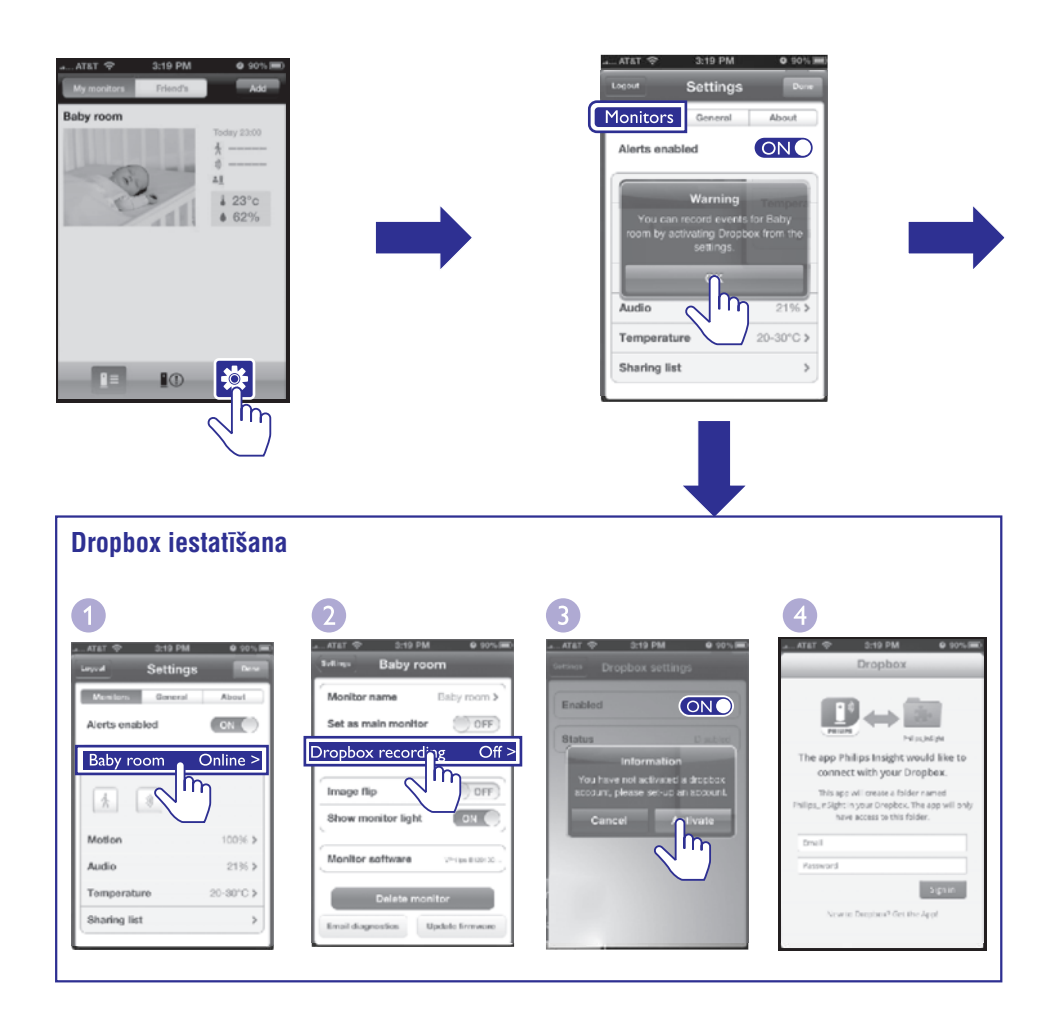

Lai ieslēgtu trauksmes signālu, pieskarieties ikonai, lai to iedegtu. Pieskarieties >, lai ieslēgtu trauksmes signālu.

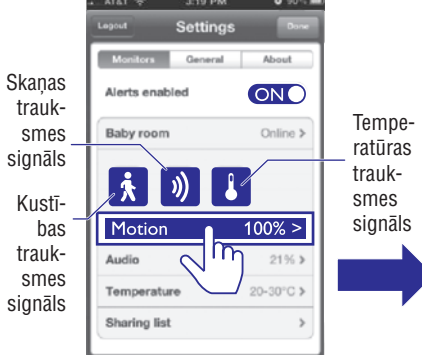

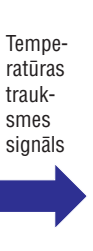

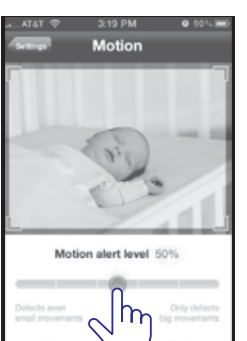

Motion alert level 50% Velciet joslu, lai izvēlētos iutību.

Kustības trauksmes signāls: augsta jutība visām nelielajām kustībām, zema jutība liela apjoma kustībām.

Skaņas trauksmes signāls: augsta jutība jebkurai skanai, zema jutība skalām skanām.

Lai iestatītu vietu, kuru vēlaties uzraudzīt, turiet stūrīti un velciet uz iekšu/āru. Lai izvēlētos vietu, kuru vēlaties uzraudzīt, velciet video, lai to pārlūkotu.

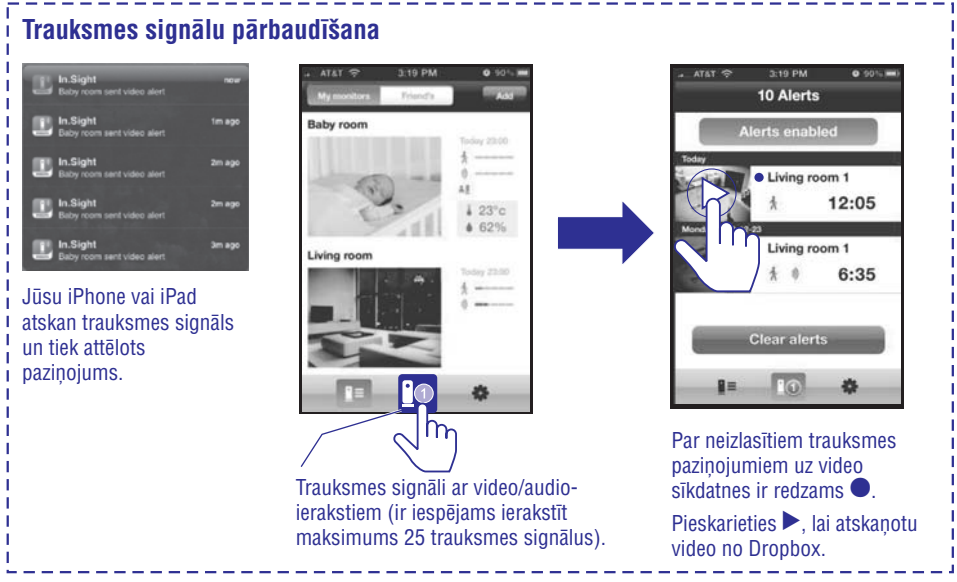

## Bērnu uzraudzības monitora iestatījumi

| Attal Content of the set of the set of the s | Addition of the set of the set of | .a AT&T 😤     | 3:19 PM             | O 90% 🔳                                  |
|----------------------------------------------------------------------------------------------------|----------------------------------------------------------------------------------------------------|---------------|---------------------|------------------------------------------|
| Baby room                                                                                                    | Baby room                                                                                                    | My monitors   | Friend's            | Add                                      |
| Alerts enabled ON<br>Motion 100% ><br>Audio 21% ><br>Temperature 20-30°C ><br>Sharing list >                                                                                                    | Artar Settings Dece<br>Monitors General About<br>Alerts enabled ON<br>Baby room Online ><br>Audio 21%5 ><br>Temperature 20-30°C ><br>Sharing list >                                                                                                    | Baby room     |                     | Today 22:00<br>Å<br>↓<br>↓ 23°C<br>↓ 62% |
| Artat S 3:19 PM 0 905 MM<br>Legar Settings Pres<br>Monitors General About<br>Alerts enabled ON<br>Baby room Online ><br>Motion 100% ><br>Audio 21% ><br>Temperature 20-30°C ><br>Sharing list >                                                                                                    | Artat South Settings Dire<br>Settings Dire<br>Monitors General About<br>Alerts enabled ON<br>Baby room Online ><br>Motion 100% ><br>Audio 21% ><br>Temperature 20-30°C ><br>Sharing list >                                                                                                    | <u>n</u> e    |                     |                                          |
| Monitors     General     About       Alerts enabled     ON     ON       Baby room     Online >       Motion     100% >       Audio     21% >       Temperature     20-30°C >       Sharing list     >                                                                                                    | Monitors     General     About       Alerts enabled     ON     ON       Baby room     Online ≥       Motion     100% >       Audio     21% >       Temperature     20-30°C >       Sharing list     >                                                                                                    | .a AT&T 🗇     | 3:19 PM<br>Settings | © 90% =D<br>Done                         |
| Alerts enabled ON<br>Baby room Online ><br>Motion 100% ><br>Audio 21% ><br>Temperature 20-30°C ><br>Sharing list >                                                                                                    | Alerts enabled ON Online > Baby room Online > Audio 21% > Temperature 20-30°C > Sharing list >                                                                                                    | Monitors      | General             | About                                    |
| Baby room     Online >       Motion     100% >       Audio     21% >       Temperature     20-30°C >       Sharing list     >                                                                                                    | Baby room     Online >       Motion     100% >       Audio     21% >       Temperature     20-30°C >       Sharing list     >                                                                                                    | Alerts enable | ed                  | ON O                                     |
| Motion     100% >       Audio     21% >       Temperature     20-30°C >       Sharing list     >                                                                                                    | Motion     100% >       Audio     21% >       Temperature     20-30°C >       Sharing list     >                                                                                                    | Baby roo      |                     | Online >                                 |
| Audio         21% >           Temperature         20-30°C >           Sharing list         >                                                                                                    | Audio     21% >       Temperature     20-30°C >       Sharing list     >                                                                                                    | Motion        | _                   | 100% >                                   |
| Temperature         20-30°C >           Sharing list         >                                                                                                    | Temperature         20-30°C >           Sharing list         >                                                                                                    | Audio         |                     | 21% >                                    |
| Sharing list >                                                                                                    | Sharing list                                                                                                    | Temperature   |                     | 20-30°C >                                |
|                                                                                                    |                                                                                                    |               |                     | >                                        |

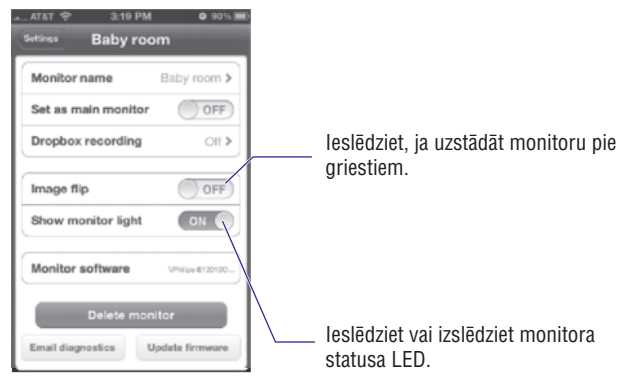

### Bērnu uzraudzības monitora koplietošana

| nonitors       | tings Don |
|----------------|-----------|
| Alerts enabled |           |
| Baby room      | Online >  |
| * 0            | -         |
| Motion         | 100% >    |
| Audio          | 21%       |
| Temperature    | 20-30°C 3 |

Koplietošanas sarakstā pievienojiet drauga e-pasta adresi.

Jūsu draugam savā iPhone/iPad jārīkojas šādi:

Jālejupielādē un jāuzstāda aplikācija "**Philips In.Sight**" un jāizveido savs lietotāja konts.

### Programmatūras atjaunināšana

| out Settin    | ngs Done  |     | Settings Baby room |                  |
|---------------|-----------|-----|--------------------|------------------|
| onitors Gener | al About  |     | Monitor name       | Baby room        |
| rts enabled   | ON O      | I I | Set as main monito | r OFF            |
| by room       | Online >  |     | Dropbox recording  | Off              |
| 1             | lη)       |     | Image flip         | OFF              |
| m             | 100% >    |     | Show monitor light | ON               |
| D             | 21% >     |     | Monitor software   | VPridges E120100 |
| perature      | 20-30°C > |     | Delete m           | nitor            |
| ing list      | >         | 1 1 |                    | 1 1              |

Lai atjaunotu programmatūru, izpildiet ekrānā redzamos norādījumus.

## Specifikācijas

### Vispārīga informācija

#### Maiņstrāvas barošanas adapteris

Modelis: Philips HNB050150a (a = A, B, C, E), tiešā spraudkontakta barošanas adapteris ar USB izvades termināli un dažādu valstu kontaktdakšu veidiem ("A"= Amerika, "B"= Lielbritānija, "C"= Austrālija, "E"= Eiropa) levade: 100-240 V~ 50/60 Hz, max. 0,35 A Izvade: 5 V līdzstrāva === 1.5 A

#### Savienojamība

Wi-Fi 802.11 b/g/n, 2,4 GHz

#### Aplikācijas

Platforma: iOS 4 vai vēlāka (izņemot iPhone 3GS vai agrākas versijas)

#### Lēca

Fokusa režīms: fiksēts Fokusa diapazons: 0,7 – 5 metri Atvērums: F2,8 Digitālā tālummaiņa: 2 x Nakts režīms: infrasarkanais LED, 4 metri

#### Sensori

Apkārtējās gaismas sensors Infrasarkanais LED Infrasarkanā stara diapazons: 4 metri

Temperatūras & mitruma sensors Diapazons: 0°C līdz 40°C, 10% līdz 80%

### Video

**Izšķirtspēja** Bezvadu (Wi-Fi) straumēšana: 720p (augstas izšķirtspējas)

#### Videoformāts H.264

### Audio

**levade** Augstas jutības monofonisks mikrofons

**Izvade** Pastiprinātājs: 0,45 W Skaļrunis: 8 omi, 0,8 W

Visas reģistrētās un nereģistrētās preču zīmes ir to attiecīgo īpašnieku īpašums. © 2013 Koninklijke Philips Electronics N.V. Visas tiesības patur autors.

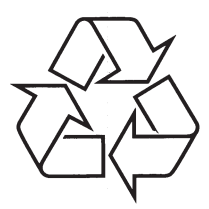

Apmeklējiet Philips Internetā http://www.philips.com